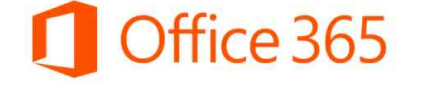

회사에 필요한 Office프로그램부터 메일, 일정관리, 화상회의, 협업을 원스톱으로 제공하는 클라우드 서비스

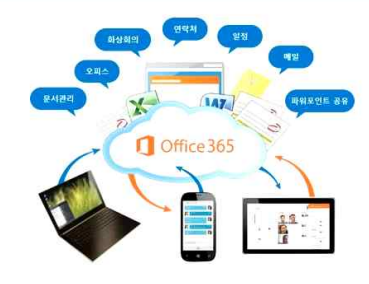

많은 기업들이 오피스 365를 도입하고 있습니다. 오피스 365는 회사에서 필요한 프로그램뿐만 아니라 일정관리, 화상회의, 협업을 원스톱으로 제공하는 서비스입니다.

- 클라우드: '저장공간'을 말하는 것으로, 예를 들어 외부에서 엑셀 파일을 요청했을 때 사무실에 와서 보내주는 비효율적인 업무를 했었는데, 이 서비스를 이용하면 지역에 상관없이 메일을 보내고 문서작업 가능

- 모바일: 업무를 데스크탑에서만 하지 않고 스마트폰, 태블릿PC, 노트북, 집에 있는 데스크탑 등 디바이스와 시 간, 공간에 제약 없이 언제든지 업무 가능

- 공동작업: 여러 사람이 한 파일을 가지고 공동작업이 가능한데, 예를 들어 A사람이 시트1을 수정하고 있다면 B사람도 시트2를 동시에 수정할 수 있음

- 원스톱: 문서관리나 일정관리, 이메일, 메신저, 화상회의, Office 프로그램 등 모든 기능을 한 곳에서 관리 운영

\*오피스 365의 특징 및 장점

1. 최대 15대까지 Office 설치: PC 5대, 태블릿 5대, 모바일 5대 이렇게 최대 15대까지 설치 가능

2. 가장 저렴한 정품 Office: 저렴한 월 사용료 가격으로 사용 가능

3. 나만의 1TB 클라우드 스토리지: 비즈니스 모델 같은 경우 개인당 1TB까지 클라우드 서비스 제공 가능

4. 1인당 50GB 메일함

5. 모바일 최적화: 태블릿과 모바일에서 언제 어디서나 접속, 수정, 편집 가능

# 능력자의 잇템! 엑셀 2016 +오피스 365 19\_미팅과 미팅 사이, 짬 나는 시간 공략하기 - 오피스 365(1) 소개 및 활용법

| 학습내용 | ■ 오피스 365란?<br>■ 환경설정 방법과 PC/모바일 설치<br>■ OneDrive 사용법과 폴더 생성                                                                                                    |
|------|----------------------------------------------------------------------------------------------------|
| 학습목표 | <ul> <li>오피스 365가 어떤 서비스인지 알고, 오피스 365에서 제공하는 다양한 서비스를 설명할<br/>수 있다.</li> <li>환경설정을 하고, PC와 모바일에 엑셀, 워드, 파워포인트를 설치할 수 있다.</li> <li>OneDrive를 활용하여 자신의 자료를 클라우드에 옮기고 관리할 수 있다.</li> </ul> |

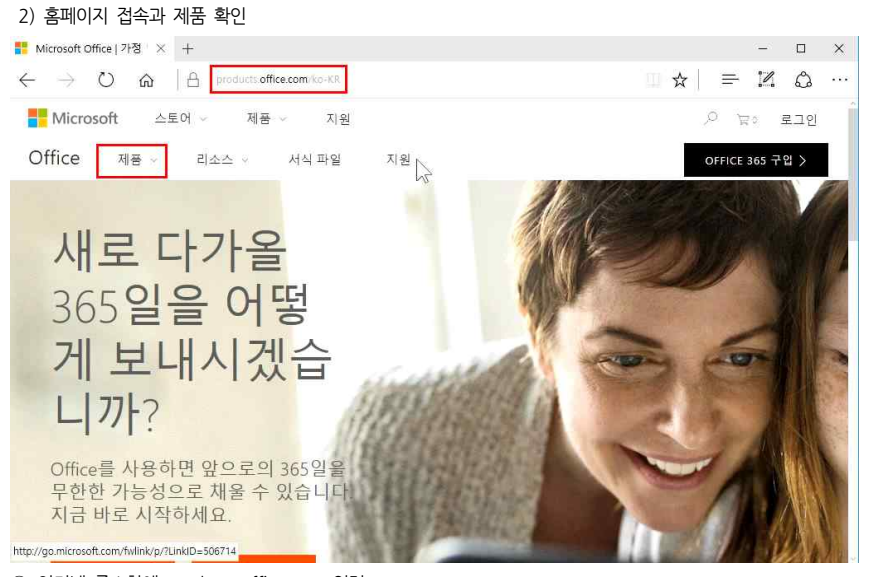

인터넷 주소창에 products.office.com 입력
 ② 상단에 '제품' 메뉴 클릭

| 🚦 Microsoft Office   가정 🗙 🕂                 |                           |           | - 🗆 🗙           |
|---------------------------------------------|---------------------------|-----------|-----------------|
| $\leftarrow$ $\rightarrow$ $\mho$ $rac{}{}$ | products office.com/ko-KR |           |                 |
| Microsoft 스토어 ~                             | 제품 ~ 지원                   |           | ,으 눉ㅎ 로그인       |
| Office 제품 ा                                 | 소스 > 서식 파일 지원             | <u>RI</u> | OFFICE 365 구입 > |
| 가정용 >                                       | 비즈니스용 >                   | 교육용 >     | 응용 프로그램 >       |
| 요금제 및 가격                                    | 요금제 및 가격                  | 학생 및 교사용  | Word            |
| 가정용                                         | 중소기업                      | 학교용       | Excel           |
| 개인용                                         | 엔터프라이즈                    |           | PowerPoint      |
| Office Online                               | 모든 비즈니스 보기                |           | Outlook         |
|                                             |                           |           | Access          |
|                                             |                           |           | Microsoft Teams |
|                                             |                           |           | 비즈니스용 OneDrive  |
|                                             |                           |           | Project         |
|                                             |                           |           | SharePoint      |

- 총 3가지의 제품: 가정용, 비즈니스용, 교육용

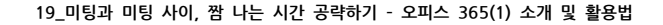

| Microsoft Office   가점 🗆 🗙                                 | +                                       |          | - 🗆             |
|-----------------------------------------------------------|-----------------------------------------|----------|-----------------|
| $\leftrightarrow$ $\circlearrowright$ $\circlearrowright$ | products.office.com/ko-KR               |          |                 |
| 📑 Microsoft 🛛 🗠                                           | 토어 ~ 제품 ~ 지원                            |          | ,○ ∀○ 로그인       |
| Office 제품 ·                                               | 리소스 · 서식 파일                             | 지원       | OFFICE 365 구입 > |
| 가정용 >                                                     | 비즈니스용 >                                 | 교육용 >    | 응용 프로그램 >       |
| 요금제 및 가격                                                  | 요금제 및 가격                                | 학생 및 교사용 | Word            |
| 가정용                                                       | 중소기업                                    | 학교용      | Excel           |
| 개인용                                                       | 엔터프라이쥬                                  |          | PowerPoint      |
| Office Online                                             | 모든 비즈니스 보기                              |          | Outlook         |
|                                                           |                                         |          | Access          |
|                                                           |                                         |          | Microsoft Teams |
|                                                           |                                         |          | 비즈니스용 OneDrive  |
|                                                           |                                         |          | Project         |
| ttps://products.office.com/ko-kr/                         | /business/enterprise-productivity-tools |          | SharePoint      |

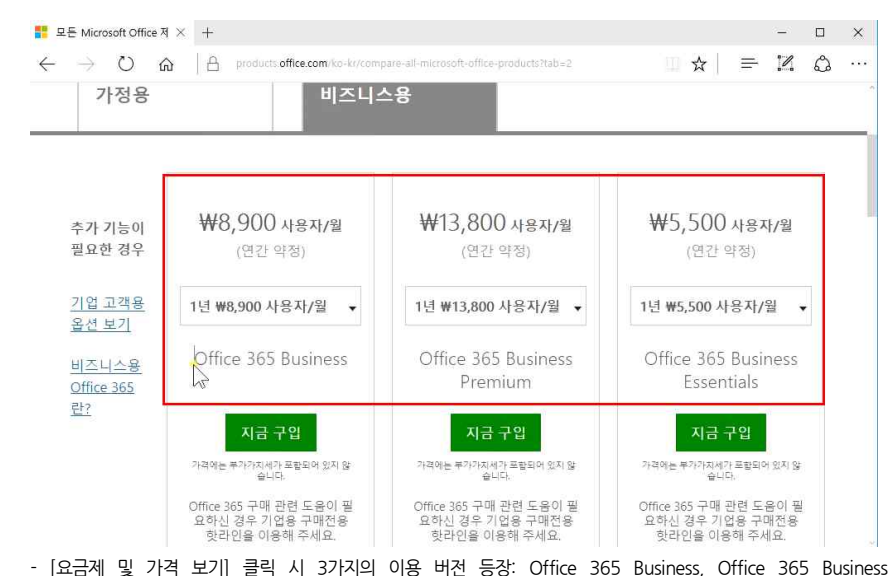

# - 비즈니스용의 2가지 유형: 중소기업(직원 수 300명 미만), 엔터프라이즈(직원 수 300명 이상)

밑으로 스크롤바를 내리면 이용 버전마다 어떤 서비스가 지원되는지 자세히 확인할 수 있음

Premium, Office 365 Business Essentials

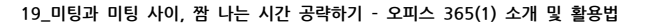

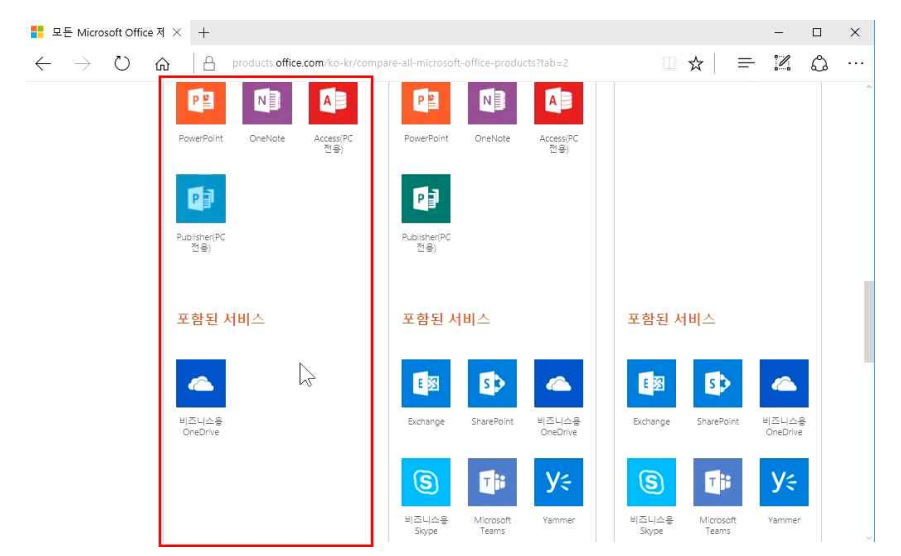

Office 365 Business 모델의 경우, Office 응용 프로그램과 클라우드 1TB를 이용할 수 있음 주의) 오피스 365의 클라우드 서비스는 인터넷에서만 접속할 수 있는 프로그램이 아니라, PC에 설치할 수 있는 설치형 프로그램도 제공합니다.

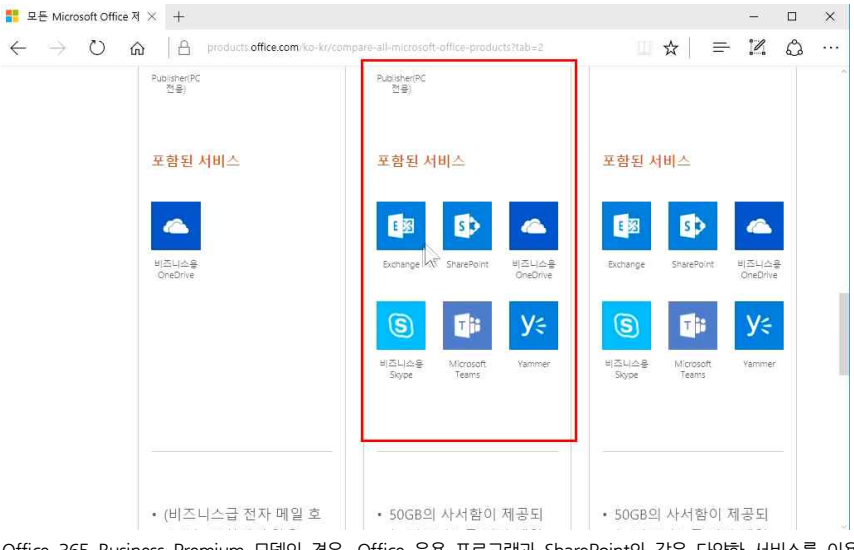

Office 365 Business Premium 모델의 경우, Office 응용 프로그램과 SharePoint와 같은 다양한 서비스를 이용 할 수 있음

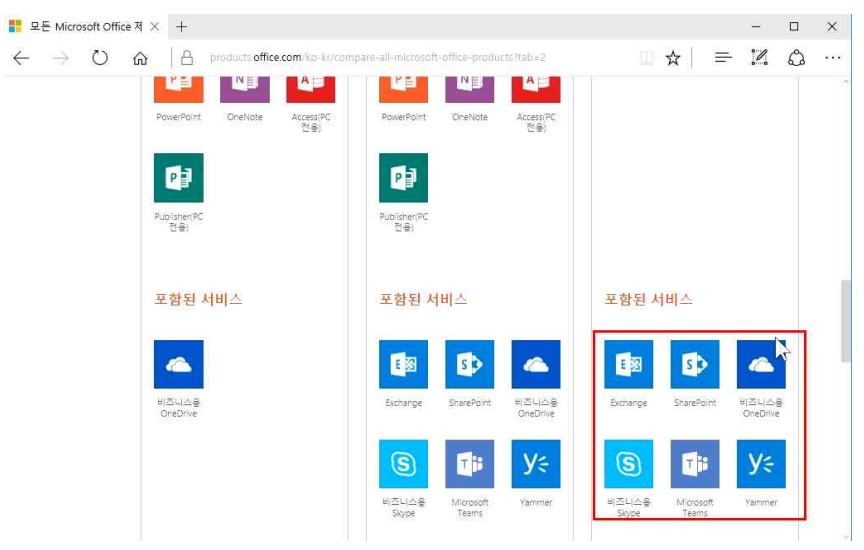

Office 365 Business Essentials 모델의 경우, Office 응용 프로그램은 지원하지 않고 부가 서비스만 이용 가능

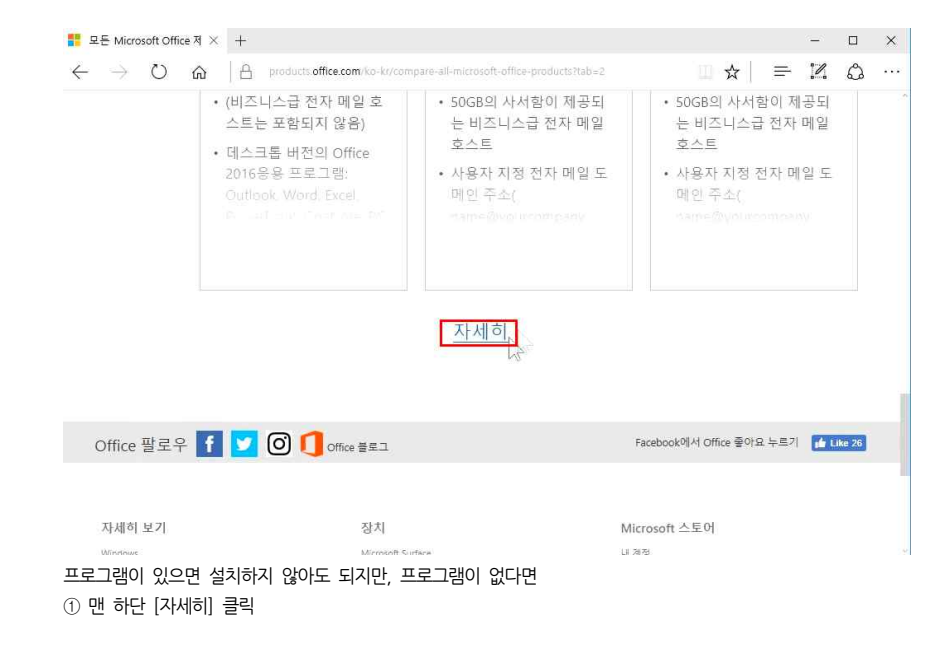

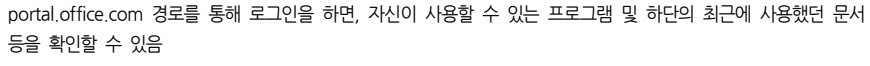

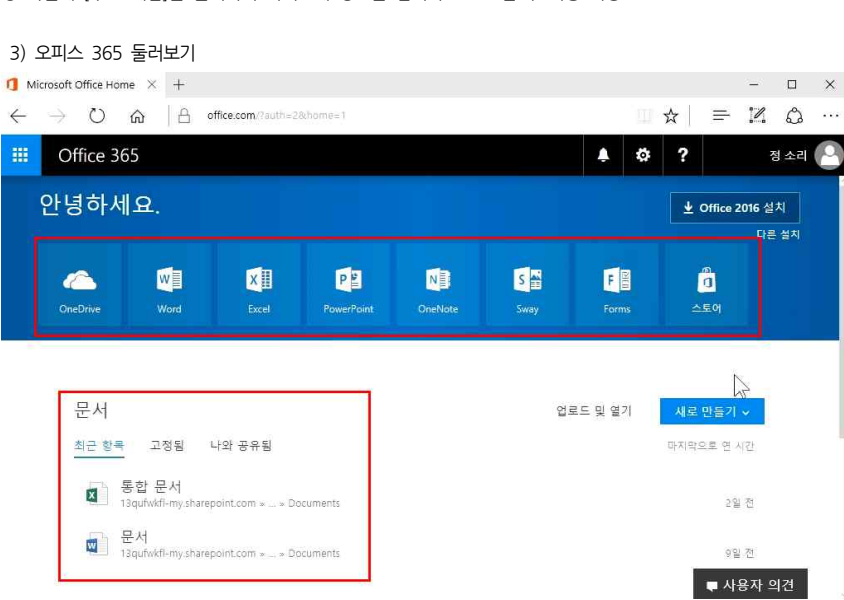

② 하단에 [무료 체험]을 클릭하여 자기소개 정보를 입력하고 로그인 후 사용 가능

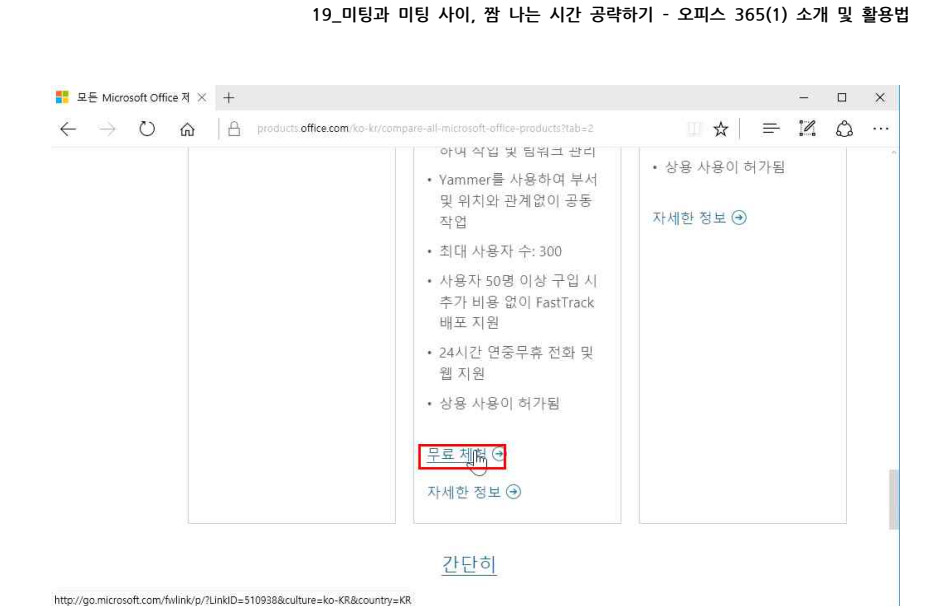

② 좌측 [구독] 클릭 - 자신이 사용하고 있는 버전 확인

| _            |                                |                                                                                                    |                                                         |                    |       |     |   |
|--------------|--------------------------------|----------------------------------------------------------------------------------------------------|---------------------------------------------------------|--------------------|-------|-----|---|
| 1 Mi         | crosoft Office Home            | Ĵ내계정 × +                                                                                                   |                                                         |                    |       |     | × |
| $\leftarrow$ | $\rightarrow$ O $rac{1}{2}$    | portal office.com/account/#subscriptions                                                                   |                                                         | □ ☆   =            | - 1   | ٩   |   |
|              | Office 365                     | 내계정                                                                                                    |                                                         | \$ ☆ ?             | 2     | 소리  | 2 |
| ↑<br>▲       | 내 계정<br>개인 정보<br>구독            | 구독<br>사용자 및 사용자의 고유 ID에 현재 할당<br>이 정보를 귀하의 관리자, IT 부서 또는 N<br>사용자 고유 식별자 및 라이<br>사용자 고유 식별자                | 1된 라이선스입니다. 제품 또는 세<br>dicrosoft 지원 서비스에 제공하세<br>기선스 상태 | 비스에 액세스하기 위한<br>요. | 도움을 받 | 으려면 |   |
| ۹<br>۵<br>⊻  | 보안 및 개인 정보<br>앱 사용 권한<br>설치 상태 | 10039FFD9FE16463<br>라이선스<br>Qffice 365 Business<br>Sway<br>Office Online<br>OneDrive for Business (Plan 1) |                                                         |                    |       |     |   |
| 0            | 설정                             | Office의 최신 데스크롬 버전                                                                                         |                                                         |                    |       |     |   |

① 홈페이지 우측 상단 [설정](톱니바퀴 모양) 클릭 - '내 앱 설정'의 [Office 365] 클릭

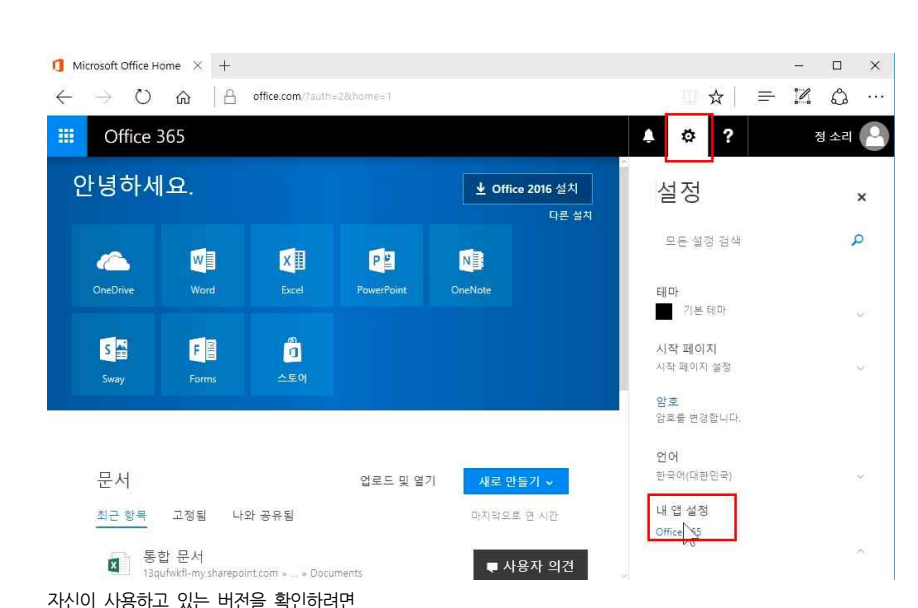

# 19 미팅과 미팅 사이, 짬 나는 시간 공략하기 - 오피스 365(1) 소개 및 활용법

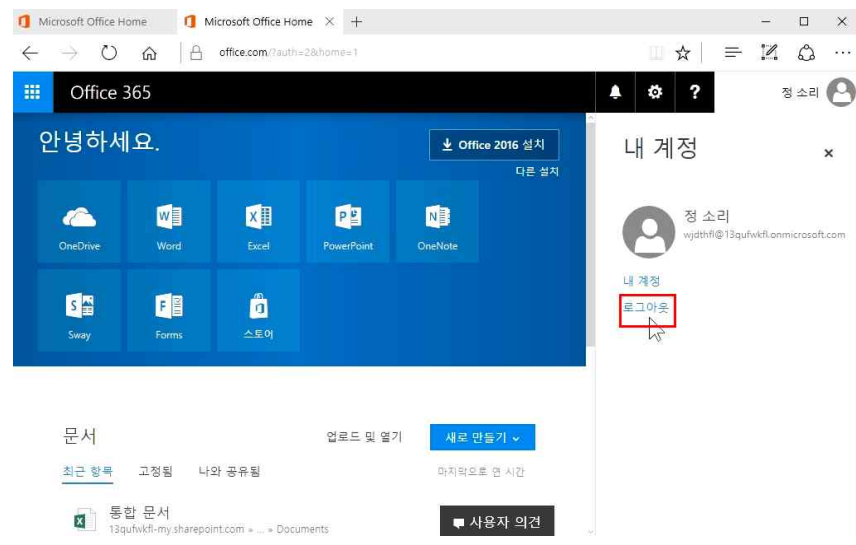

portal.office.com 사이트에 접속하게 되면 자신의 PC가 아니더라도, 혹은 엑셀이나 파워포인트가 설치되어 있지 않더라도 어디서나 웹으로 접속해서 작업할 수 있음

주의) 다른 PC에서 접속했다면 반드시 보안을 위해서 우측 상단(자신의 계정)을 클릭하여 '로그아웃'을 해주셔야 합니다.

# 2. 환경설정 방법과 PC/모바일 설치

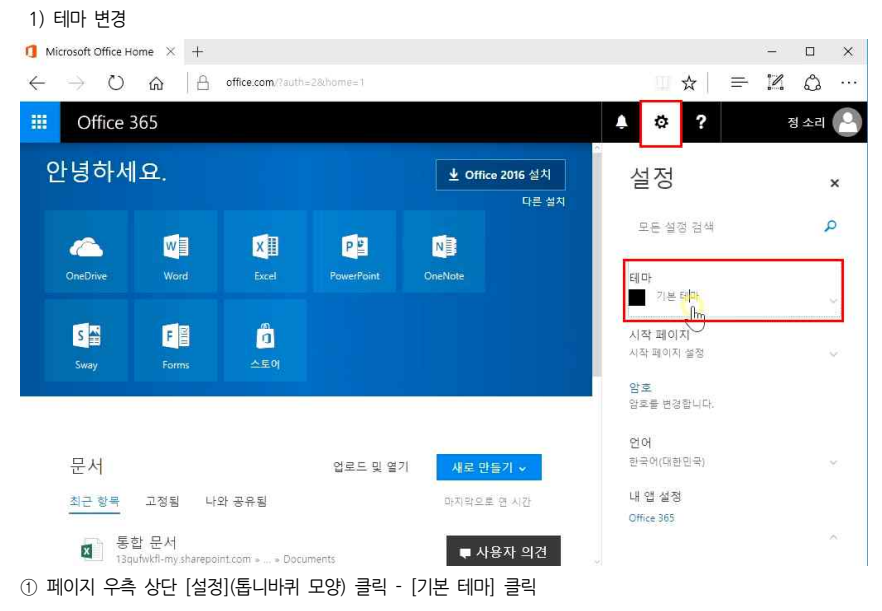

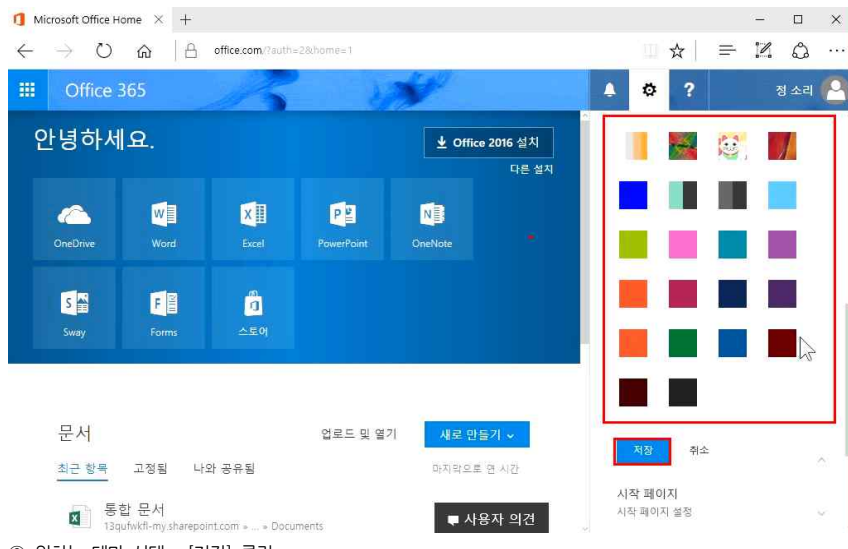

② 원하는 테마 선택 - [저장] 클릭

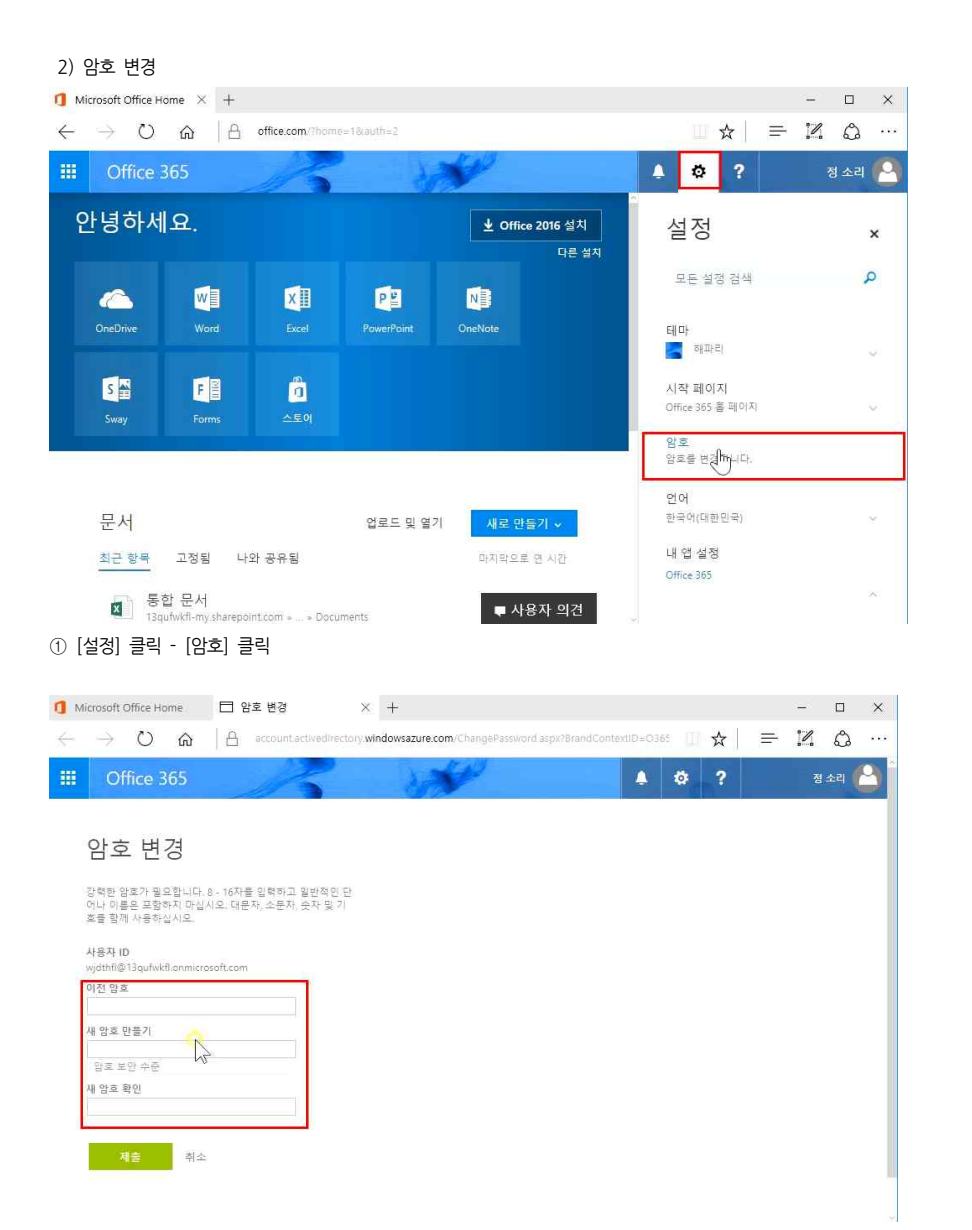

② 이전 암호와 새 암호를 입력해 암호 변경

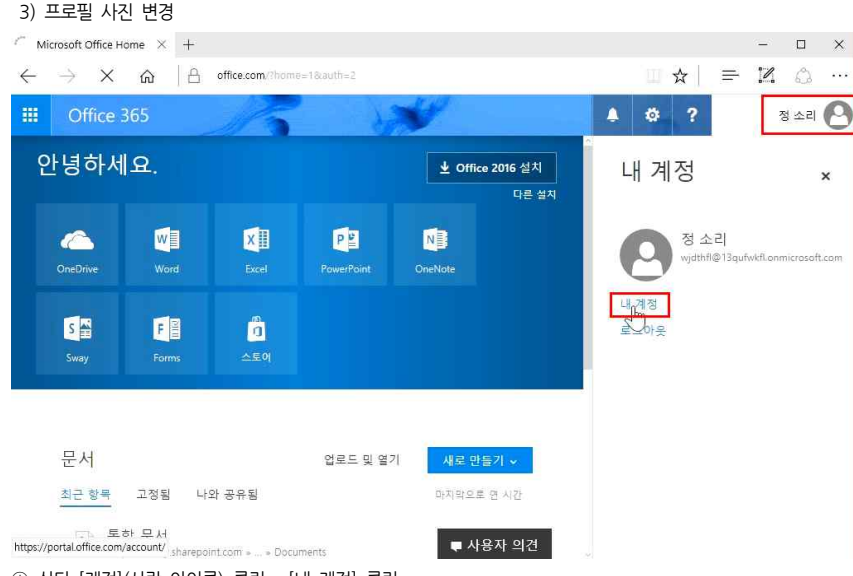

① 상단 [계정](사람 아이콘) 클릭 - [내 계정] 클릭

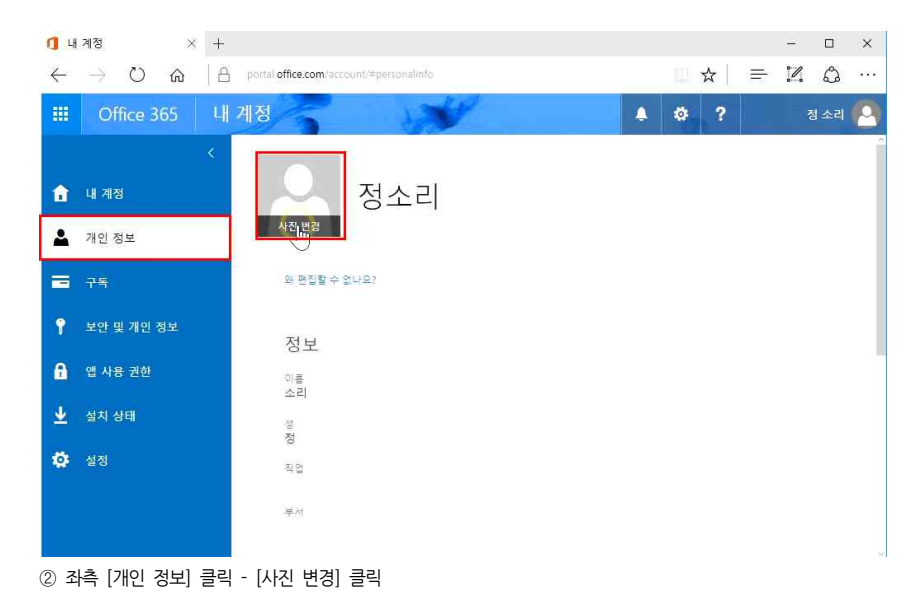

4) PC와 모바일에 Office 2016 설치

주의) 웹에서 작업하는 Office 프로그램은 PC보다 기능이 제한적이기 때문에 PC에 설치하는 것이 좋습니다.

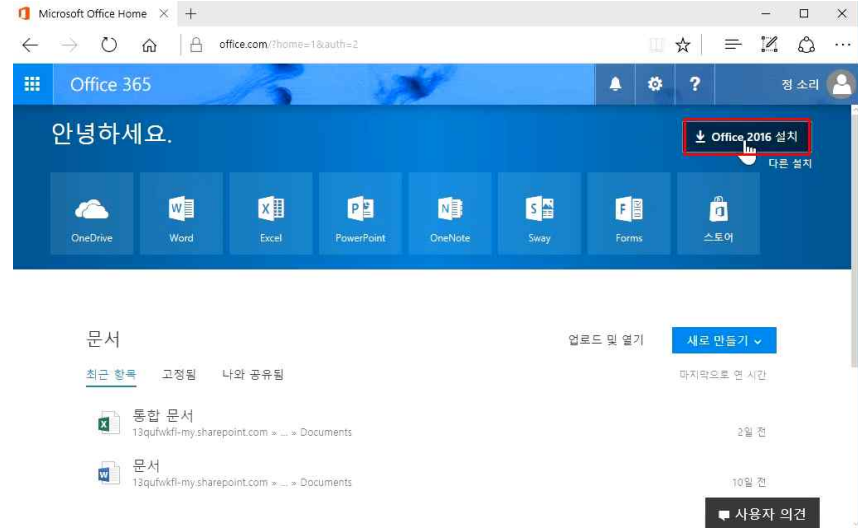

# PC에 Office 2016을 설치하려면 ① 상단 우측 [Office 2016 설치] 클릭

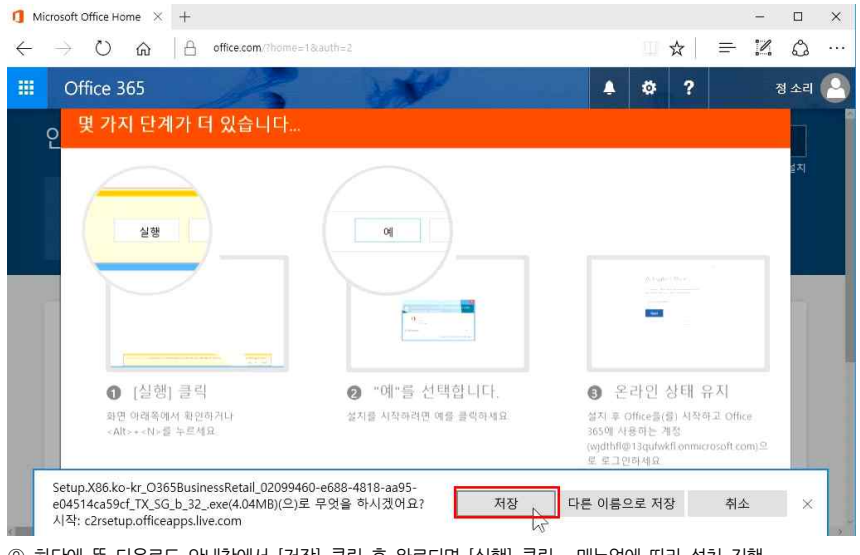

② 하단에 뜬 다운로드 안내창에서 [저장] 클릭 후 완료되면 [실행] 클릭 - 매뉴얼에 따라 설치 진행

19\_미팅과 미팅 사이, 짬 나는 시간 공략하기 - 오피스 365(1) 소개 및 활용법

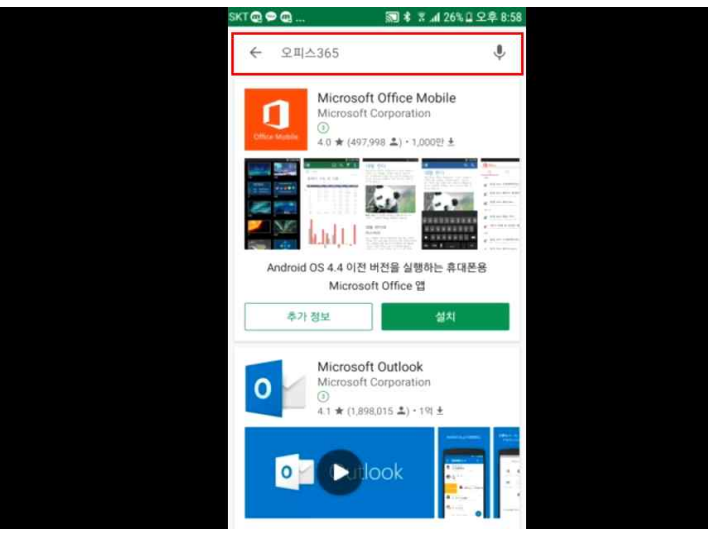

모바일에 Office 2016을 설치하려면

- ① 안드로이드의 경우 Play 스토어, 아이폰의 경우 App store 접속 '오피스 365' 검색
- ② 원하는 어플(엑셀/파워포인트/워드, OneDrive, 원노트 등) 설치

# 3. OneDrive 사용법과 폴더 생성

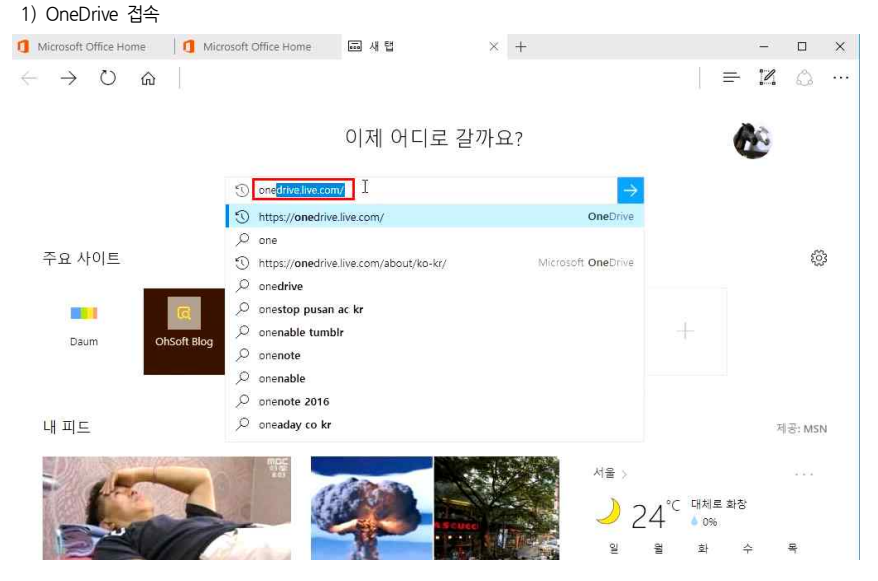

# OneDrive에 접속을 하기 위해서는

① portal.office.com 또는 onedrive.live.com 접속 후 계정 로그인

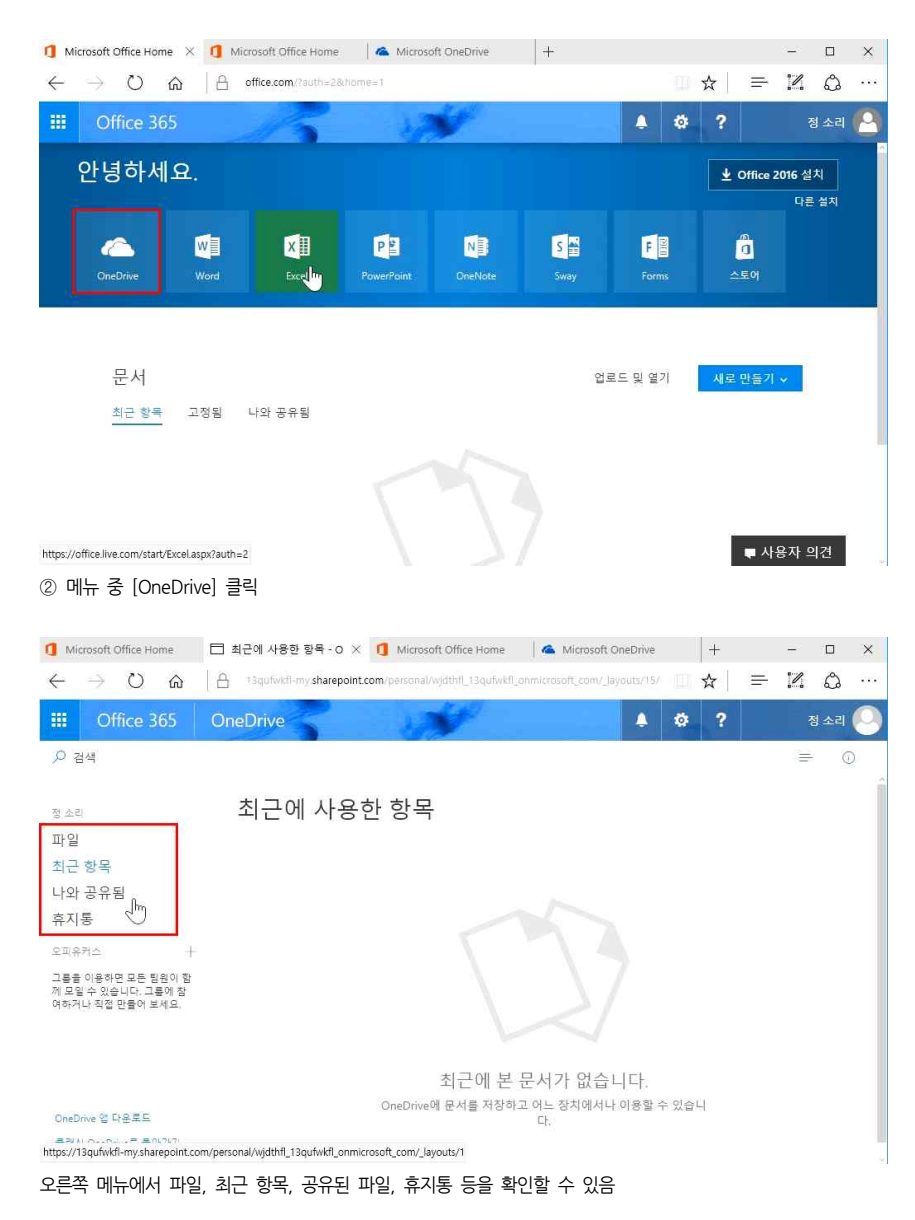

### 2) 새 폴더 생성 1 Microsoft Office Home 🔺 파일 - OneDrive 🗙 1 Microsoft Office Home 🔺 Microsoft OneDrive + – 🗆 🗙 = 12 0 ... ← → Ů ਨੇ 🔒 13qufwkfl-my sharepoint.com/personal/wjdthfl\_13qufwkfl\_onmicrosoft\_com/\_layouts/15/ \$ ..... 1 3 2 정 소리 💭 ○ 검색 ↑ 업로드 🗸 😕 등기화 ↓ 특정렬 ~ ⊞ ① + 새로 만들기 □ 풀더 정 소리 🔯 Word 문서 파일 수정된 날짜 수정한 사람 파일 크기 🚺 Excel 통합 문서 최근 항목 😝 PowerPoint 프레젠테이션 나와 공유됨 휴지통 🕼 OneNote 전자 필기장 첫 번째 파일을 여기로 끌어오세요! 🚺 Excel 설문 조사 오피유커스 그를을 이용하면 모든 팀원이 함 께 모일 수 있습니다. 그를에 참 여하거나 직접 만들어 보세요. G 🕼 Visio 드로잉 () 링크 OneDrive 앱 다운로드

물래식 OneDrive로 돌아가기

[파일] - [새로 만들기] - [폴더] 클릭
 ② 폴더에 이름 지정

### 3) 파일/폴더 업로드 1 Microsoft Office Home 🔺 파일 - OneDrive 🛛 X 11 Microsoft Office Home 🖌 Microsoft OneDrive + – 🗆 🗙 $\leftarrow$ $\rightarrow$ $\circlearrowright$ $\land$ $\land$ 13qufwkfl-my.sharepoint.com/personal/wjdthfl\_13qufwkfl\_onmicrosoft\_com/\_layouts/15/ $\square$ ..... Office 365 A 6 정 소리 🔎 ○ 검색 + 새로 만들기 업로드 금 동기화 ↓ 특정렬 ◇ ⊞ ① 파일 파일 전 소리 폴데hr 파일 수정된 날짜 수정한 사람 파일 크기 0.5 최근 항목 ■ 8월프로젝트 몇초전 정 소리 나와 공유됨 휴지통 오피유커스 그름을 이용하면 모든 팀원이 함 께 모일 수 있습니다. 그름에 참 여하거나 직접 만들어 보세요. OneDrive 앱 다운로드 클래식 OneDrive로 돌아가기

# PC에 있는 파일 또는 폴더를 업로드 하려면 [업로드] - [파일] 또는 [폴더] 클릭

|                | Microsoft Office Home                               | ▲ 파일 - OneDrive × 1 Microsoft Office Home   4                | Microsoft OneDrive      | +       | -    |
|----------------|-----------------------------------------------------|--------------------------------------------------------------|-------------------------|---------|------|
|                | $\leftrightarrow$ $\rightarrow$ O $\Leftrightarrow$ | 13qufwkfl-my:sharepoint.com/personal/wjdthfl_13qufwkfl_onmic | rosoft_com/_layouts/15/ | □ ☆   = | - 12 |
| _              | III Office 365                                      | OneDrive - 항목을 다른 위치로 끕니                                     | 다. A                    |         |      |
|                | ,                                                   | 井 새로 만들기 ∨ 📑 업로드 ∨ 📿 동기화                                     |                         | ↓≕ 정렬   | ~ [  |
| 제답비            | 정 소리                                                | 파일                                                           |                         |         |      |
| x              | 파일                                                  | 이를 1                                                         | 수정된 날짜                  | 수정한 사람  | 파일크  |
| 옷판매현평.xl<br>5X | 되는 영국<br>나와 공유됨                                     | ■ 8월프로젝트                                                     | 5분 전                    | 정 소리    |      |
|                | 휴지통                                                 |                                                              |                         |         |      |
|                | 오피유커스 +<br>그름을 이용하면 모든 팀원이 함                        |                                                              |                         |         |      |
|                | 께 모일 수 있습니다. 그톨에 참<br>여하거나 직접 만들어 보세요.              |                                                              |                         |         |      |
|                |                                                     |                                                              |                         |         |      |
|                |                                                     |                                                              |                         |         |      |
|                | OneDrive 앱 다운로드                                     |                                                              |                         |         |      |
|                | 플래식 OneDrive로 돌아가기                                  |                                                              |                         |         |      |

# 또는 PC에 있는 파일을 그대로 드래그하여 업로드 할 수 있음

# 4) 파일/폴더 정렬

| Microsoft Office Home                                       | 🔺 파일 - OneDrive 🛛 🗙 🚺 Microsoft Office Home             | 🔺 Microsoft OneDrive         | +                           | - 🗆 X  |
|-------------------------------------------------------------|---------------------------------------------------------|------------------------------|-----------------------------|--------|
| $\leftrightarrow$ $\supset$ $\bigcirc$                      | 13qufwkfl-my.sharepoint.com/personal/wjdthfl_13qufwkfl_ | onmicrosoft_com/_layouts/15/ | ☆   =                       | Z & …  |
| III Office 365                                              | OneDrive                                                | A 0                          | ?                           | 정 소리 📀 |
| ,○ 검색                                                       | 井 새로 만들기 ◇ 📑 업로드 ◇ 📿 동기화                                |                              | ↓≕ 정렬 ~                     | ⊞ ©    |
| 정 소리                                                        | 파일                                                      |                              | 항목 유형                       | ARK.   |
| 파일                                                          | 이를 1                                                    | 수정된 날짜 수                     | ✓ 이름<br><sup>정한</sup> 수정된 늘 | 날짜     |
| 되는 영국<br>나와 공유됨                                             | ₩ 8월프로젝트                                                | 15분 전 정                      | <sup>소:</sup> 수정한 시         | i 람    |
| 휴지통                                                         |                                                         | 9분전 정                        | ☆ē 파일 크기                    | I      |
| 오피유커스 +                                                     | 💼 옷판매현황.xisx                                            | 9분 전 정                       | <sub>소</sub> ; ✓ 오름차순       | 10     |
| 그를을 이용하면 모든 팀원이 함<br>께 모일 수 있습니다. 그릎에 참<br>여하거나 직접 만들어 보세요. |                                                         |                              | HERE                        | ê      |

### OneDrive 앱 다운로드 클래식 OneDrive로 돌아가기

상단에 [정렬]을 클릭하여 보고자 하는 파일을 오름차순, 내림차순, 수정된 날짜, 이름 순 등으로 정렬할 수 있음

| Microsoft Office Home                                       | 🐔 파일 - OneDrive 🛛 🗙 🚺 Microsoft Office Home              | i 🐔 Microsoft OneDrive      | +       | - 🗆 X          |
|-------------------------------------------------------------|----------------------------------------------------------|-----------------------------|---------|----------------|
| $\leftrightarrow$ $\rightarrow$ $\mho$ $\Leftrightarrow$    | 13qufwkfl-my.sharepoint.com/personal/wjdthfl_13qufwkfl_c | nmicrosoft_com/_layouts/15/ | □ ☆   = | <b>1</b> 0 ··· |
| III Office 365                                              | OneDrive                                                 | 🔺                           | ø ?     | 정 소리 📀         |
| ▶ 검색                                                        | + 새로 만들기 ◇ → ↑ 업로드 ◇ → 근 동기화                             |                             | ↓≕ 정렬   | ~ <b>E</b> ©   |
| 정 소리                                                        | 파일                                                       |                             |         | U              |
| 파일                                                          | D we t                                                   | 스저티 나파                      | 스저희 시라  |                |
| 최근 항목                                                       | 이를                                                       | Toten                       | TOLOB   |                |
| 나와 공유됨                                                      | 1 8월프로젝트                                                 | 15분 전                       | 정 소리    |                |
| 휴지통                                                         | - 새플더                                                    | 9분 전                        | 정 쇼리    |                |
| 오피유커스                                                       | □ 옷판매현황.xlsx                                             | 9분 전                        | 정 소리    | 10,9KB         |
| 그름을 이용하면 모든 팀원이 힘<br>께 모일 수 있습니다. 그룹에 참<br>여하거나 직접 만들어 보세요. |                                                          |                             |         |                |

OneDrive 앱 다운로드 클래식 OneDrive로 돌아가기

오른쪽에 [타일 미리보기로 항목 표시](타일 모양)을 클릭하면

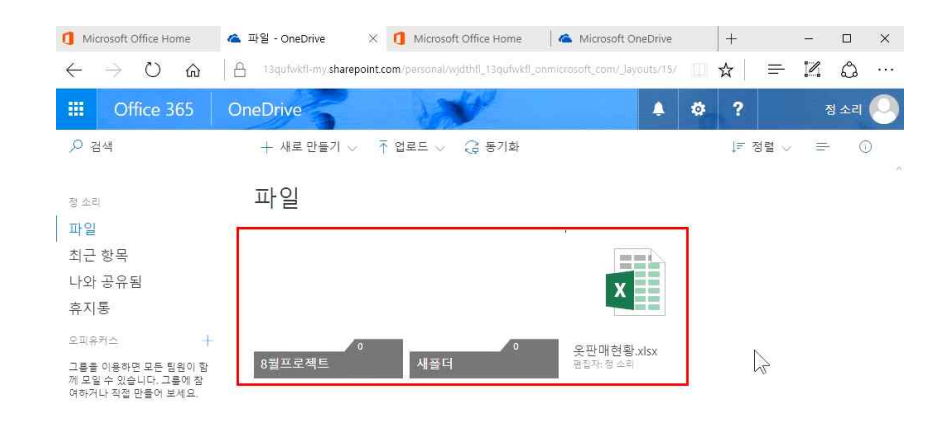

OneDrive 앱 다운로드 클래식 OneDrive로 돌아가기

타일처럼 파일을 확인할 수 있으며(파일 형태를 큰 사이즈로 볼 수 있음), 다시 해당 메뉴인 [항목 및 세부 정보를 목록으로 봅니다.]를 클릭하면 원 상태로 목록형으로 보여짐

## 5) 파일 복원

| 1 Microsoft Office Home                                     | 🗇 휴지통 - OneDrive 🛛 🗙 🚺      | Microsoft Office Home 🛛 👗 Micro            | soft OneDrive  | + ·     | - 🗆 X       |
|-------------------------------------------------------------|-----------------------------|--------------------------------------------|----------------|---------|-------------|
| $\leftrightarrow$ $\rightarrow$ O $\Leftrightarrow$         | 13qufwkfl-my.sharepoint.com | /personal/wjdthfl_13qufwkfl_onmicrosoft_co | m/_Jayouts/15/ | ☆   = ! | 4 0 …       |
| III Office 365                                              | OneDrive                    | A Company                                  | A 0            | ?       | 정 소리 📀      |
| ,○ 검색                                                       | 📋 삭제 🅤 복원                   |                                            |                | 1개 선택됨  | × ©         |
| 정 소리                                                        | 휴지통                         |                                            |                |         |             |
| 파일<br>치근 항목                                                 | 🔮 🗋 이름                      | 삭제된 날짜 ↓                                   | 삭제한 사람         | 만든 사람   | 원래 위치       |
| 나와 공유됨                                                      | 🔗 📫 새풀더                     | 2017-09-03 오전 6:32                         | 정 소리           | 정 소리    | personal/wj |
| 휴지통                                                         | 삭제                          |                                            |                |         |             |
| 오피유커스 +                                                     | 원하는 항목을 내는 지난               | (물) 확인해 보세요.                               |                |         |             |
| 그름을 이용하면 모든 팀원이 함<br>께 모일 수 있습니다. 그릎에 참<br>여하거나 직접 만들어 보세요. | 세무 성모                       |                                            |                |         |             |

# OneDrive 앱 다운로드

### 클래식 OneDrive로 돌아가기

# 삭제한 파일을 복원하고 싶다면

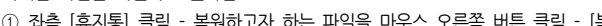

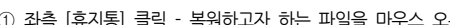

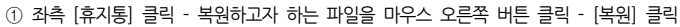

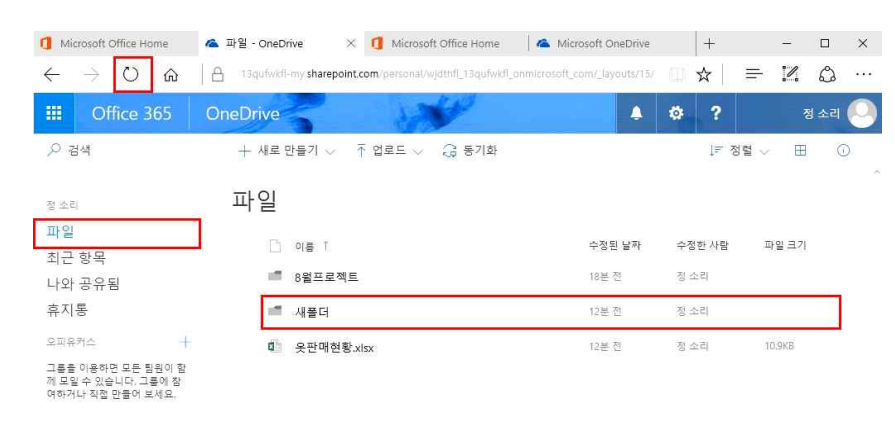

- 19 -

# OneDrive 앱 다운로드

### 클래식 OneDrive로 돌아가기

파일이 있던 위치로 돌아가 [새로 고침]을 클릭하면 파일이 복원된 것을 확인할 수 있음

② 파일을 이동하고자 할 폴더를 선택 후 [여기로 이동] 클릭하면 파일이 이동되며, 드래그로도 이동 가능

- 20 -

'콜러식 OneDrive로 돌아가?

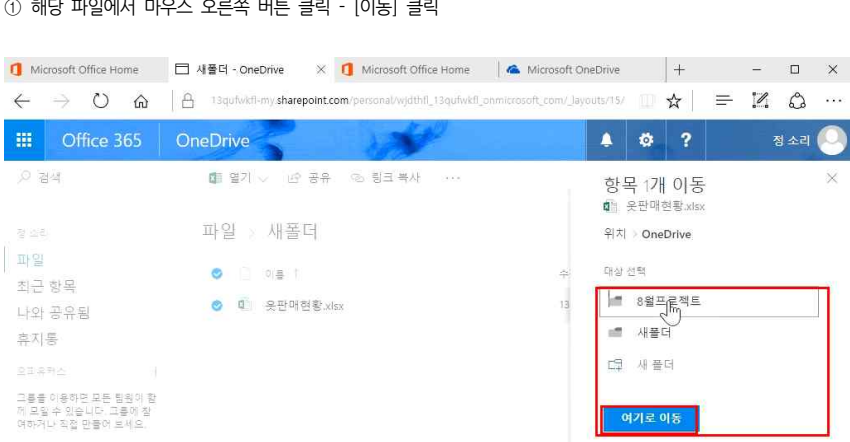

# 파이은 나도 포너도 이도하거며

물래식 OneDrive로 돌아가기

| - 22  | 니는     | 2 - | 기미근 |    |    |    |
|-------|--------|-----|-----|----|----|----|
| ை சாட | 'F πIO |     | 022 | шE | ㅋ리 | 72 |

세부 정보

| 6) 파일 이동                                                   |                                           |                                            |        |         |
|------------------------------------------------------------|-------------------------------------------|--------------------------------------------|--------|---------|
| 1 Microsoft Office Home                                    | 🗇 새플더 - OneDrive 🛛 🗙 🚺 Microsoft O        | ffice Home 🛛 🔺 Microsoft OneDrive          | +      | - 🗆 ×   |
| $\leftrightarrow$ $ m arphi$ $ m arphi$                    | 13qufwkfl-my.sharepoint.com/personal/wjdt | hfl_13qufwkfl_onmicrosoft_com/_layouts/15/ | □ ☆ =  | = 🛯 🖒 … |
| III Office 365                                             | OneDrive                                  | <b>/</b>                                   | ø ?    | 정 소리 📀  |
| ▶ 검색                                                       | 🕼 열기 🗸 🕜 공유 🐵 링크 복시                       | H                                          | 178    | 선택됨 🗙 🕕 |
| 정 소리                                                       | 파일 > 새폴더                                  |                                            |        |         |
| 파일                                                         | 열기 :                                      |                                            |        |         |
| 최근 항목                                                      | 이 미리 보기                                   | 수정된 날짜                                     | 수성한 사람 | 파일 크기   |
| 나와 공유됨                                                     | ♥ ♥ 옷<br>조르                               | 13분 전                                      | 정 소리   | 10.9KB  |
| 휴지통                                                        |                                           |                                            |        |         |
| 오피유커스 +                                                    | 8그 국시<br>다운로 <sup>(Im</sup> )             |                                            |        |         |
| 그름을 이용하면 모든 팀원이 함<br>께 모일 수 있습니다. 그릎에 참<br>여하거나 저제 마음어 날세요 | 삭제                                        |                                            |        |         |
|                                                            | 이동                                        | 7                                          |        |         |
|                                                            | 복사                                        | -                                          |        |         |
|                                                            | 이름 바꾸기                                    |                                            |        |         |
| Deebore of FLS E E                                         | 버전 기록                                     |                                            |        |         |

# 19\_미팅과 미팅 사이, 짬 나는 시간 공략하기 - 오피스 365(1) 소개 및 활용법

| 7) PC에 OneDrive                                                | 동기화하기                                                     |                            |        |          |
|----------------------------------------------------------------|-----------------------------------------------------------|----------------------------|--------|----------|
| 1 Microsoft Office Home                                        | 조 파일 - OneDrive × <b>[]</b> Microsoft Office Home         | 🖌 🦀 Microsoft OneDrive     | +      | - 🗆 ×    |
| $\Leftrightarrow \ \heartsuit \ \Leftrightarrow \ \Rightarrow$ | 13qufwkfl-my.sharepoint.com/personal/wjdthfl_13qufwkfl_or | microsoft_com/_layouts/15/ |        | = 12 @ … |
| III Office 365                                                 | OneDrive                                                  |                            | ø ?    | 정 소리 📀   |
| .○ 검색                                                          | +새로만들기 ◇ _ ↑ 업로드 ◇ ; 등깃화                                  |                            | ↓≕ 정렬  | ·        |
| 정 소리                                                           | 파일                                                        |                            |        |          |
| 파일<br>최근 항목                                                    | 0i≣ 1                                                     | 수정된 날짜                     | 수정한 사람 | 파일 크기    |
| 나와 공유됨                                                         | 8월프로젝트                                                    | 20분 전                      | 정 소리   |          |
| 휴지통                                                            | 네 새플더                                                     | 14분 전                      | 정소리    |          |
| 오피유커스 +                                                        |                                                           |                            |        |          |
| 그름을 이용하면 모든 팀원이 함<br>께 모일 수 있습니다. 그름에 참<br>여하거나 직접 만들어 보세요.    |                                                           |                            |        |          |

### OneDrive 앱 다운루드

물래식 OneDrive로 돌아가기

# ① 상단에 [동기화] 클릭

② 다른 앱 이동 여부에서 '예' 클릭

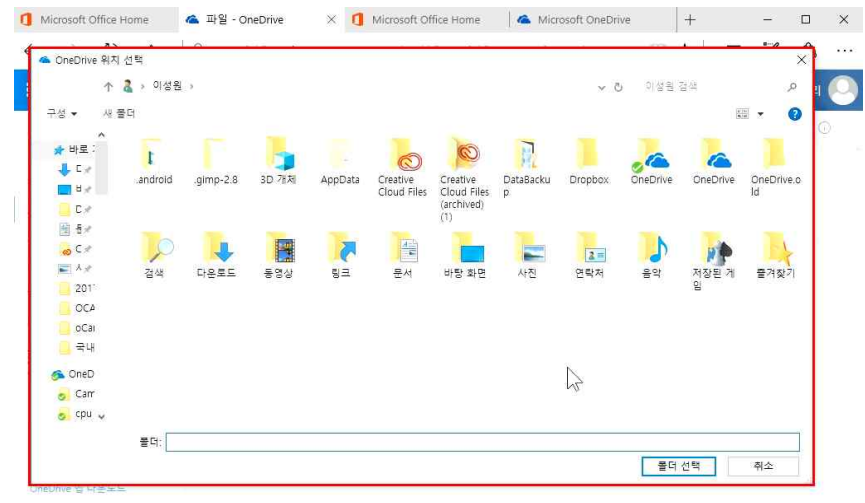

### '콜러식 OneDrive로 돌아가?

③ 계정을 로그인 한 후, '동기화 하고자 하는 위치' 선택

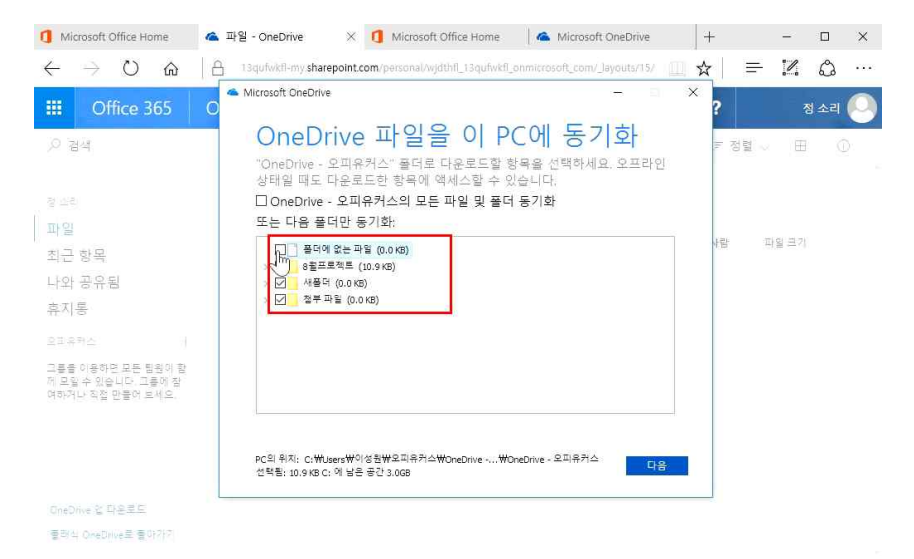

# ④ '동기화 하고자 하는 파일' 선택 - [다음] 클릭

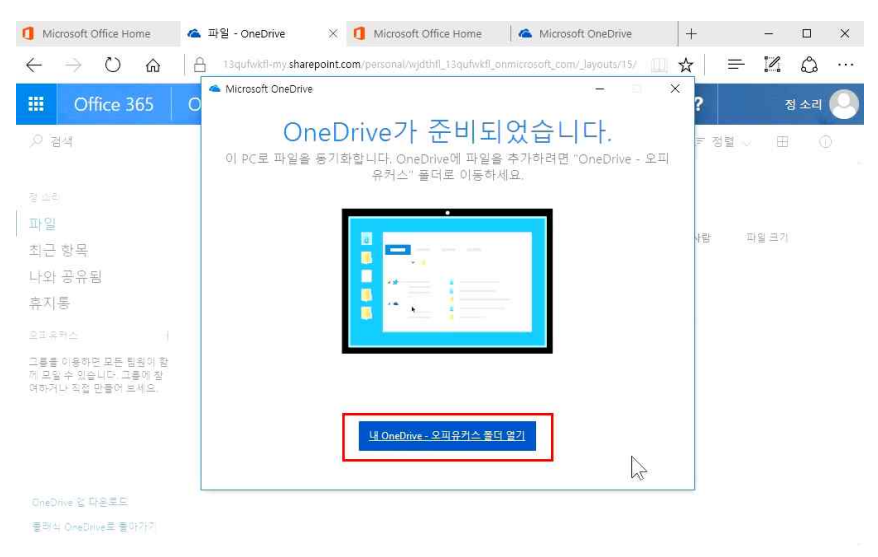

⑤ [내 OneDrive - 오피유커스 폴더 열기] 클릭

| 🍋 🖸 📙 🄊 (연 🖵   One<br>파일 📑 공유 보 | Drive - 오피유커스<br>7                                                    |                                                                      | - □ ×        |
|---------------------------------|-----------------------------------------------------------------------|----------------------------------------------------------------------|--------------|
| ★ □ □<br>바로 가기에 복사 불여넣기<br>고정   | 《 철러내기<br>교경로 복사 이동 복사 삭제 이름<br>의 바로 가기 불여넣기 위치 · 위치 · 위치 · · · · 바꾸기 | - 대 새 정목 ↔<br>- 전 빠른 연결 ↔<br>- 관 한 한 한 한 한 한 한 한 한 한 한 한 한 한 한 한 한 한 |              |
| 종립보드                            | 구성                                                                    | 새로 만들기 열기 선택                                                         |              |
| ← → · ↑ ▲ · OneD                | ive - 오피유커스 →                                                         | ~                                                                    | õ OneDrive 🔎 |
| 📙 Dropbox                       | * ^ 0I를                                                               | 수정한 날짜 유형 크기                                                         |              |
| 📑 문서                            | * 8월프로젝트                                                              | 2017-09-03 오후 파일 볼더                                                  |              |
| 🧒 Creative Cloud Files          | ↗ 👂 새플더                                                               | 2017-09-03 오후 파일 풀더                                                  |              |
| 📰 사진                            | ✓ 2 첨부 파일                                                             | 2017-09-03 오후 파일 물더                                                  |              |
| 2                               |                                                                       |                                                                      |              |
| images                          | 42                                                                    |                                                                      |              |
| OCAM                            |                                                                       |                                                                      |              |
| oCam                            |                                                                       |                                                                      |              |
| o Creative Cloud Files          |                                                                       |                                                                      |              |
| 🚳 OneDrive - Personal           |                                                                       |                                                                      |              |
| 🐔 OneDrive - 오피유커스              |                                                                       |                                                                      |              |
| 💷 LH PC                         |                                                                       |                                                                      |              |
| <mark>금</mark> 라이브러리            |                                                                       |                                                                      |              |
| SAMSUNG (F:)                    |                                                                       |                                                                      |              |
| 👌 네트워크                          |                                                                       |                                                                      |              |
| 개 항목 1개 항목 선택함                  | Ŷ                                                                     |                                                                      |              |

웹상의 OneDrive 안에 있던 파일들이 PC와 동기화되어 PC에도 생성된 것을 확인할 수 있으며, 사진이나, 영상 등의 자료를 드래그하여 옮김으로써 장소에 제약 없이 파일을 확인할 수 있음